## ワンタイムパスワード再登録手順(ハードウェアトークン)

ソフトウェアトークンからの切り替えまたは、ハードウェアトークンの再発行を行っていただいた お客様は、以下の作業をお願いいたします。

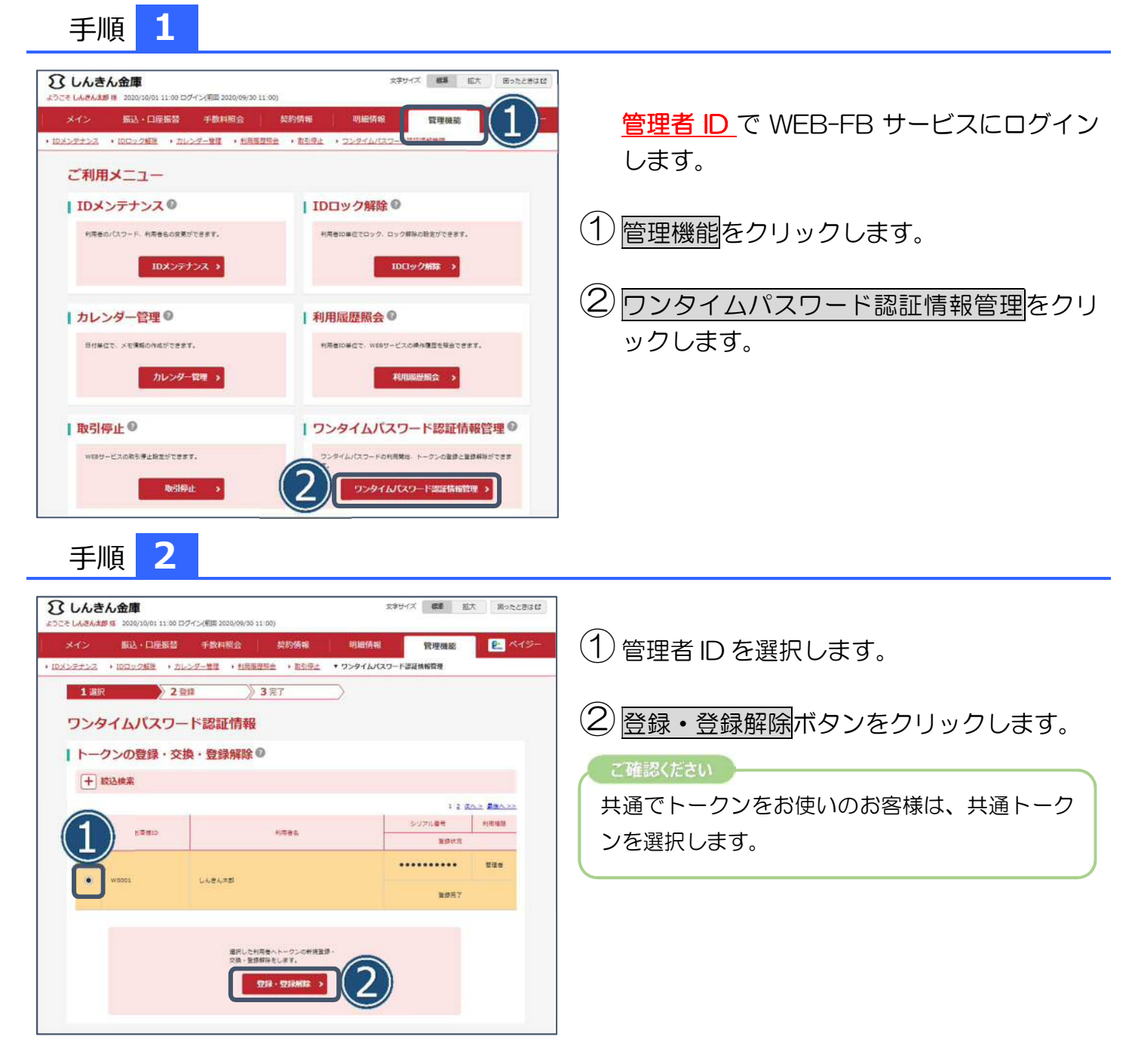

## ワンタイムパスワード再登録手順(ハードウェアトークン)

手順 3

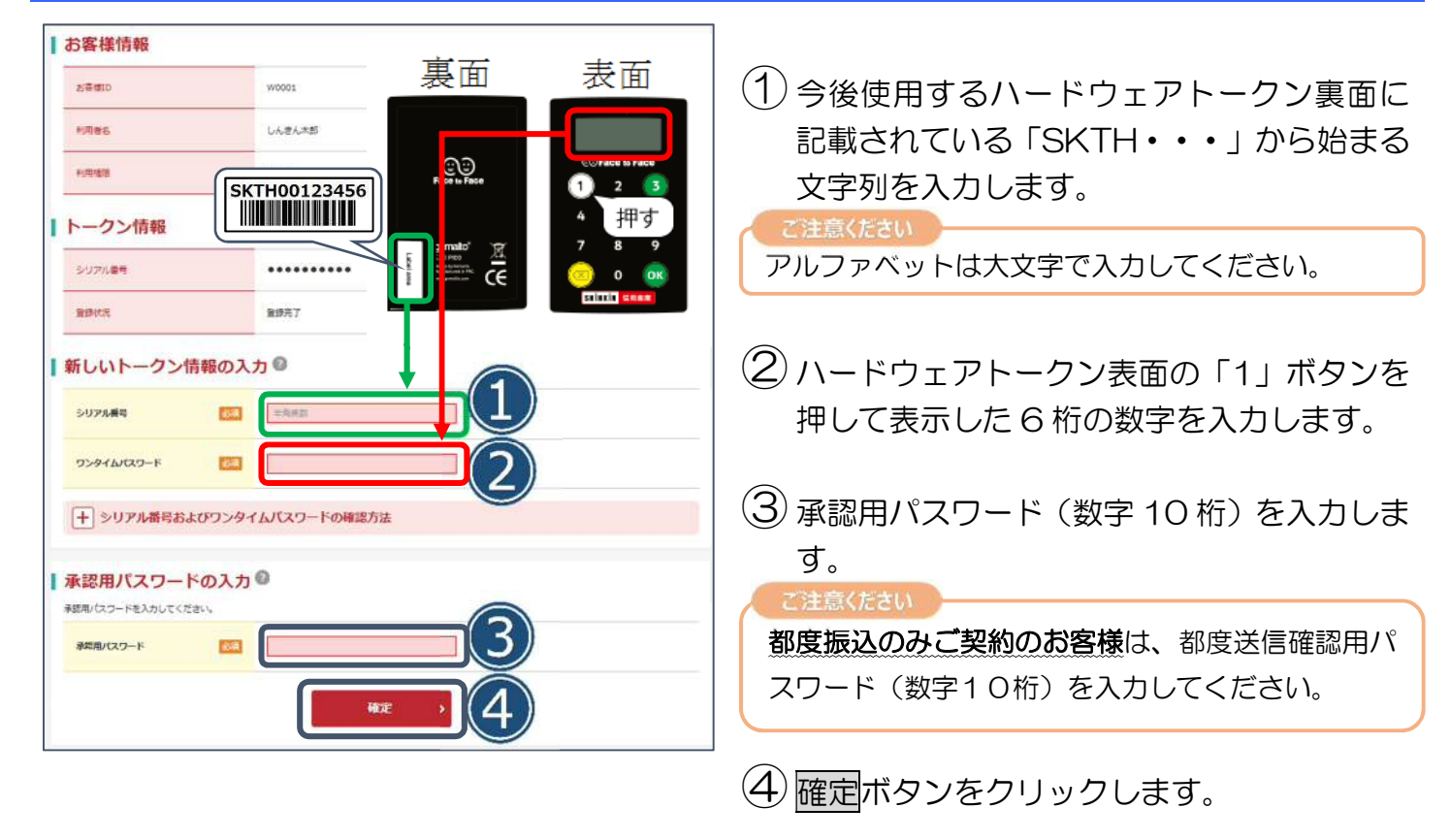

以上でトークンの登録は完了です。